# CUE-MWI-Mechanismen konfigurieren und Fehlerbehebung dafür durchführen

# Inhalt

Einführung Voraussetzungen Anforderungen Verwendete Komponenten Hintergrundinformationen **Konfigurieren** SIP-Outcall-Methode SIP-Abonnement-Benachrichtigung MWI-Abonnement-Benachrichtigung in SRST: SIP Unsolicited-Notify MWI mit Cisco Unified Communications Manager (CUCM) Fehlerbehebung Debugger und Ablaufverfolgungen CUCME CUE **CUE-Lizenzierung** Fehlerbehebung bei ausgehenden SIP-Anrufen Fehlerbehebung bei SIP-Abonnement-Benachrichtigung Fehlerbehebung bei nicht angefordertem SIP Häufige Probleme Ausgabe 1 MWI funktioniert nach SIP-Binding-Befehlen nicht Ausgabe 2: Richtige Durchwahllänge nicht in ephone-dn definiert Ausgabe 3 Abonnement-Benachrichtigung ohne Abonnement Ausgabe 4: 488 Nicht akzeptable Medien Zugehörige Informationen

# Einführung

In diesem Dokument werden die verschiedenen verfügbaren Methoden zum Aktivieren und Deaktivieren der Nachrichtenanzeige (Message Waiting Indicator, MWI) auf einem IP-Telefon sowie die Fehlerbehebung bei Problemen beschrieben, die bei der Integration von Cisco Unity Express (CUE) in Cisco Unified Communications Manager Express (CUCME) auftreten.

# Voraussetzungen

# Anforderungen

Cisco empfiehlt, über Kenntnisse in folgenden Bereichen zu verfügen:

- Call Manager Express (CME) oder CUCME
- Cisco Unity Express
- Skinny Call Control Protocol (SCCP)
- Session Initiation Protocol (SIP)

# Verwendete Komponenten

Die Informationen in diesem Dokument basieren auf den folgenden Software- und Hardwareversionen:

- CUE 7.x und 8.x Beispielkonfigurationen und Screenshots stammen aus CUE 7.0.6 und 8.6.2, die auf einem NME-CUE-Modul installiert sind.
- CUCME 7.1 und 8.5
- Cisco IP-Telefon 7965 bei CUCME registriert, mit SCCP

Die Informationen in diesem Dokument wurden von den Geräten in einer bestimmten Laborumgebung erstellt. Alle in diesem Dokument verwendeten Geräte haben mit einer leeren (Standard-)Konfiguration begonnen. Wenn Ihr Netzwerk in Betrieb ist, stellen Sie sicher, dass Sie die potenziellen Auswirkungen eines Befehls verstehen.

# Zugehörige Produkte

Dieses Dokument kann auch mit den folgenden Hardware- und Softwareversionen verwendet werden:

- Jede CUE- und CME-Version kann verwendet werden.
- Jedes CUE-Modul oder jeder CME-Router kann verwendet werden.

# Hintergrundinformationen

MWI wird verwendet, um anzuzeigen, dass eine neue Nachricht in der Voicemailbox verbleibt. Um eine neue Meldung anzuzeigen, ist die rote Leuchte auf den IP-Telefonen eingeschaltet, zusammen mit dem Umschlagsymbol neben der Anzeige der Leitung.

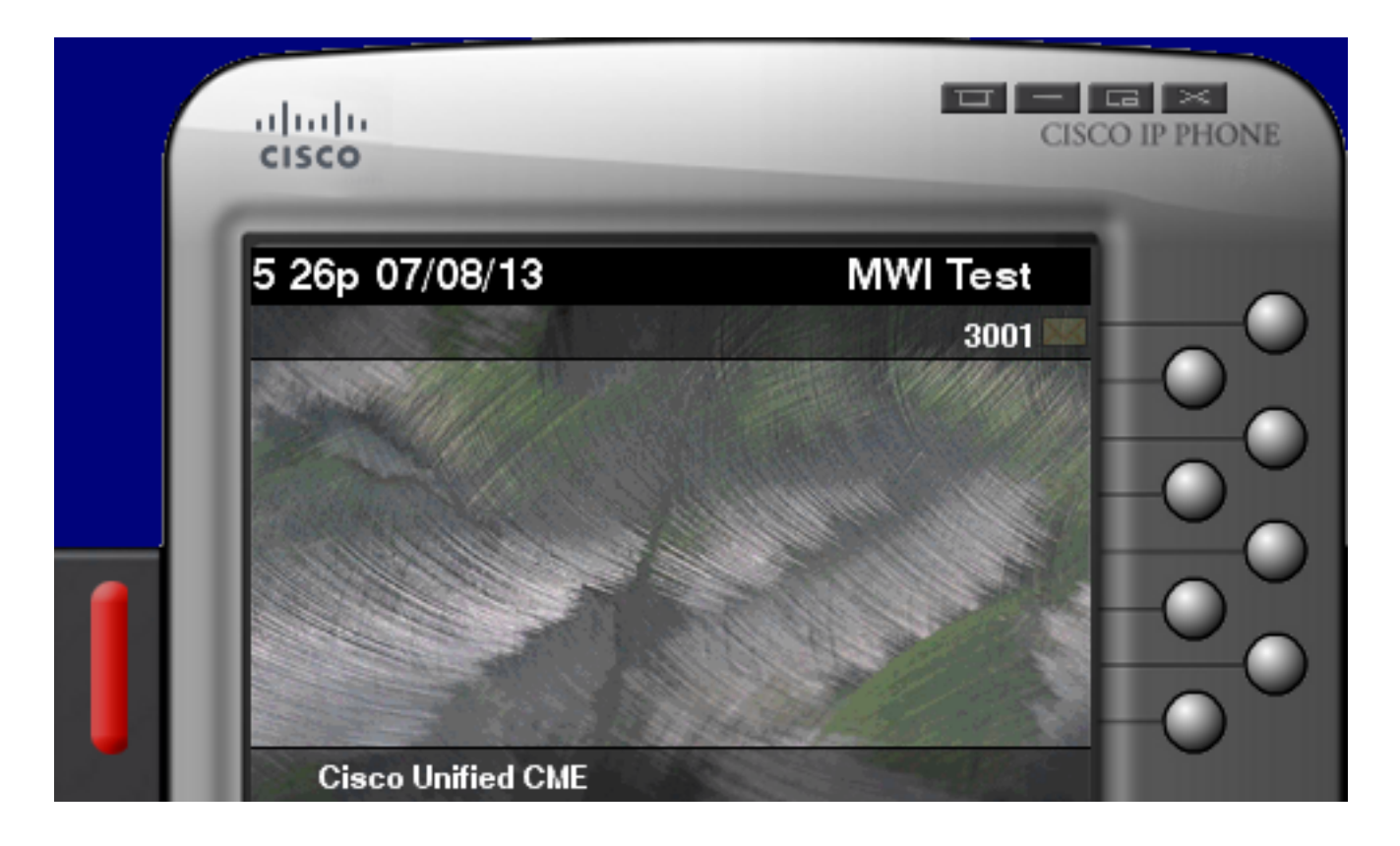

**Hinweis**: Dieses Dokument basiert auf einem CUCME-Server, der mit einem CUE-Modul integriert ist.

Bei der Integration von CUE in CUCME stehen drei MWI-Mechanismen zur Verfügung:

- Ausgehend
- SIP-Abonnement-Benachrichtigung
- Unerwünschtes SIP

Bei der Integration von CUE in CUCM ist ein MWI-Mechanismus verfügbar:

• Java Telefony API (JTAPI)/Computer Telefony Integration (CTI)

**Hinweis**: <u>Das</u> Dokument<u>CUE JTAPI Issues and Case Studies</u> (JTAPI-Probleme und Fallstudien) enthält Informationen zum Aktivieren von JTAPI Traces in CUE und zum Beheben von MWI-Fehlern über JTAPI.

# Konfigurieren

# SIP-Outcall-Methode

Outcall ist die in CUE verwendete Standardmethode, um Abwärtskompatibilität für verfügbare Systeme zu gewährleisten. Es wird zwar empfohlen, für die MWI-Benachrichtigung entweder "Subscribe-Notify" (Abonnementbenachrichtigung) oder "Unsolicited" (Unaufgefordert) zu verwenden, doch die Outcall-Methode wird in mehreren Netzwerkumgebungen zum Konfigurieren und Aktivieren von MWI für SCCP-IP-Telefone verwendet, die für CME registriert sind.

**Hinweis**: Der Outcall-Mechanismus funktioniert in Cisco Survivable Remote Site Telefony (SRST)-Bereitstellungen nicht. SIP-Endpunkte werden nicht unterstützt.

Bei diesem Mechanismus sendet CUE eine INVITE-Nachricht an CUCME, wenn ein Benutzer eine neue Voicemail hat.

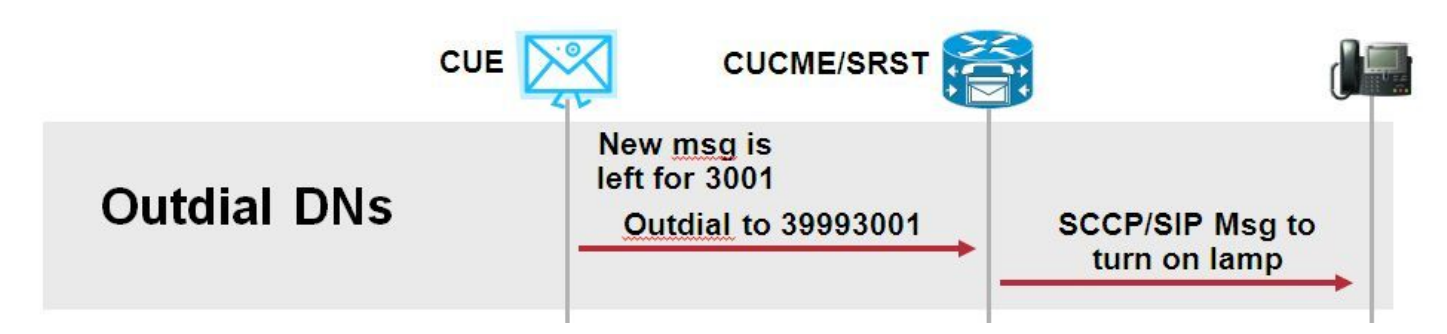

Konfigurieren Sie zwei ephone-dns auf CUCME. Die beiden DNs stellen die Durchwahlen dar, für die CUE wählen muss, um die MWI für eine bestimmte Durchwahl zu aktivieren oder zu deaktivieren.

```
ephone-dn 3
  mwi on
  number 3999....
!
ephone-dn 4
  mwi off
  number 3998....
```

**Hinweis**: Die Anzahl der Punkte am Ende der DN muss mit der Durchwahllänge übereinstimmen, die von den für CUCME registrierten Telefonen verwendet wird.

Stellen Sie sicher, dass die CUCME-Konfiguration abgeschlossen ist, und fahren Sie mit der CUE-Konfiguration fort. In der Erstkonfiguration von CUE werden die MWI-DNs automatisch im Abschnitt **Anrufbearbeitung** des **Initialisierungsassistenten** eingetragen.

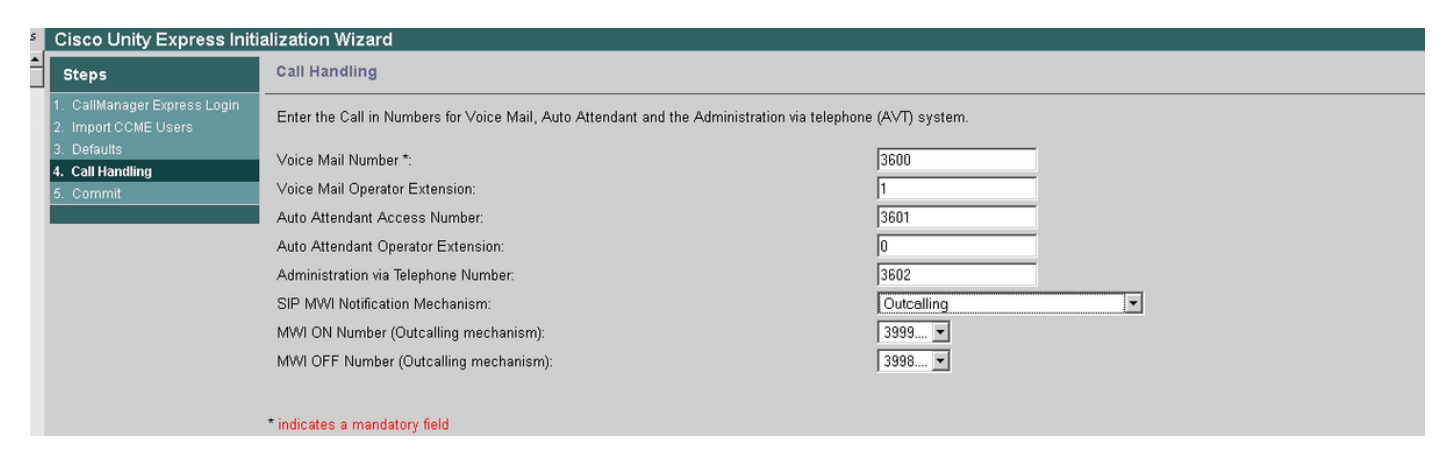

**Hinweis**: Um auf den Initialisierungsassistenten zugreifen zu können, muss CME in CUE für den Zugriff auf die grafische Benutzeroberfläche (GUI) integriert sein. In einem Produktionssystem werden die DN-Informationen mit CUE synchronisiert. Navigieren Sie zu **Voicemail > Message Waiting Indicators > Settings**, um die DNs anzuzeigen.

Eine MWI-Beispieleinstellungsseite nach der Konfiguration und Synchronisierung der DNs mit CUE:

| Voice Mail > Message Waiting Indicators > Settings |  |  |  |  |  |
|----------------------------------------------------|--|--|--|--|--|
|                                                    |  |  |  |  |  |
| SIP MWI Notification Mechanism                     |  |  |  |  |  |
| Subscribe - Notify                                 |  |  |  |  |  |
| Currently active subscriptions: 0                  |  |  |  |  |  |
| Include envelope information in the notifications. |  |  |  |  |  |
| Unsolicited Notify                                 |  |  |  |  |  |
| Failures in last 5 tries: 0                        |  |  |  |  |  |
| <b>✓</b> Outcalling                                |  |  |  |  |  |
| MWI On Number: 3999 🛊                              |  |  |  |  |  |
| MWI Off Number: 3998 🗘                             |  |  |  |  |  |
|                                                    |  |  |  |  |  |

**Hinweis**: Hier ist **Subscribe-Notify** ebenfalls aktiviert. Dies ist nicht erforderlich, es wird jedoch unterstützt, **Subscribe-Notify** und **Outcalls** gleichzeitig zu konfigurieren. CUE sendet zwei Benachrichtigungen, eine für jede Methode, um die MWI ein- oder auszuschalten.

**Hinweis**: Die Konfiguration von Outcall und Unsolicited Notify wird nicht gleichzeitig unterstützt.

CUE-Beispielkonfiguration:

```
ccn application ciscomwiapplication aa
description "ciscomwiapplication"
enabled
maxsessions 6
script "setmwi.aef"
parameter "strMWI_OFF_DN" "3999"
parameter "strMWI_ON_DN" "3998"
end application
ccn subsystem sip
mwi sip outcall
```

Verwenden Sie den Befehl **show ccn subsystem sip**, um die aktuelle MWI-Konfiguration zu bestimmen.

CUE# sh ccn subsystem sip SIP Gateway: SIP Port Number: DTMF Relay: **MWI Notification:** MWI Envelope Info: Transfer Mode:

10.10.202.1 5060 sip-notify,sub-notify **outcall** disabled bye-also **Hinweis**: In der Beispielkonfiguration werden die MWI-Erweiterungen ohne Punkte definiert. Punkte werden nur in CME definiert, um die Länge der DN-Durchwahl anzugeben. Die Befehlsausgabe des Befehls **show ccn subsystem** kann je nach CUE-Version variieren.

Änderungen am DFÜ-Peer, die für CUE verwendet werden, sind erforderlich, um sicherzustellen, dass der richtige eingehende DFÜ-Peer für die ausgehende SIP-INVITE-Nachricht zugeordnet wird. Ein neuer Dial-Peer kann auch als eingehender Dial-Peer erstellt werden:

```
dial-peer voice 3600 voip
destination-pattern 3600
session protocol sipv2
session target ipv4:10.10.202.50
incoming called-number 399[89]....
dtmf-relay sip-notify
codec g711ulaw
no vad
!
```

### oder

dial-peer voice 3999 voip
session protocol sipv2
incoming called-number 399[89]....
dtmf-relay sip-notify
codec g711ulaw
no vad
!

# SIP-Abonnement-Benachrichtigung

Im Subscribe-Notify-Mechanismus abonnieren die DNs zunächst das CUE-Protokoll. Nach dem Abonnement wird die NOTIFY-Meldung von CUE für MWI-Benachrichtigungen akzeptiert.

Hinweis: Diese Methode wird für SRST- und CUCME-Bereitstellungen empfohlen.

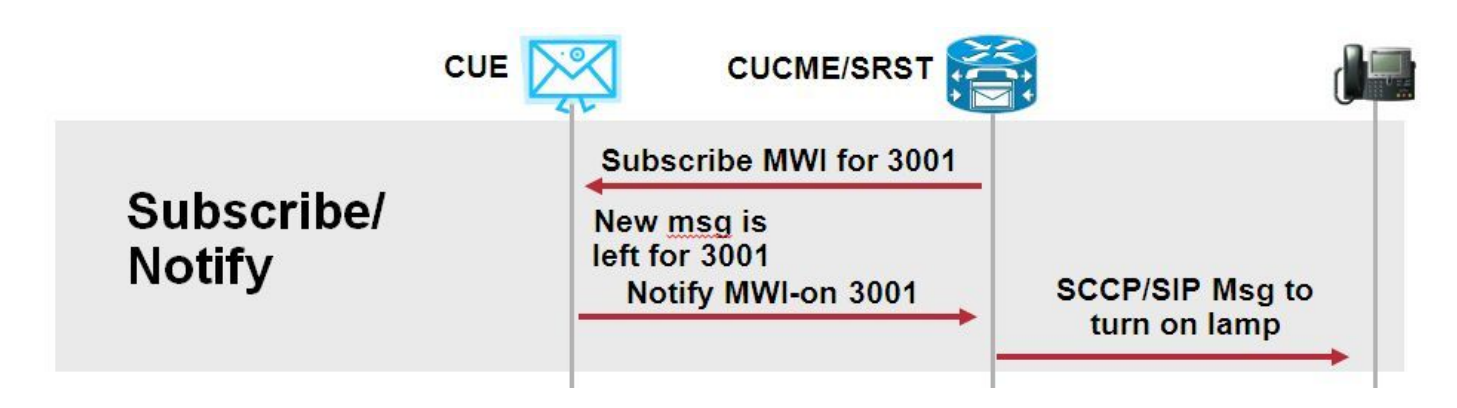

Aktivieren Sie "Subscriber Notify", um diese Benachrichtigungsmethode zu verwenden:

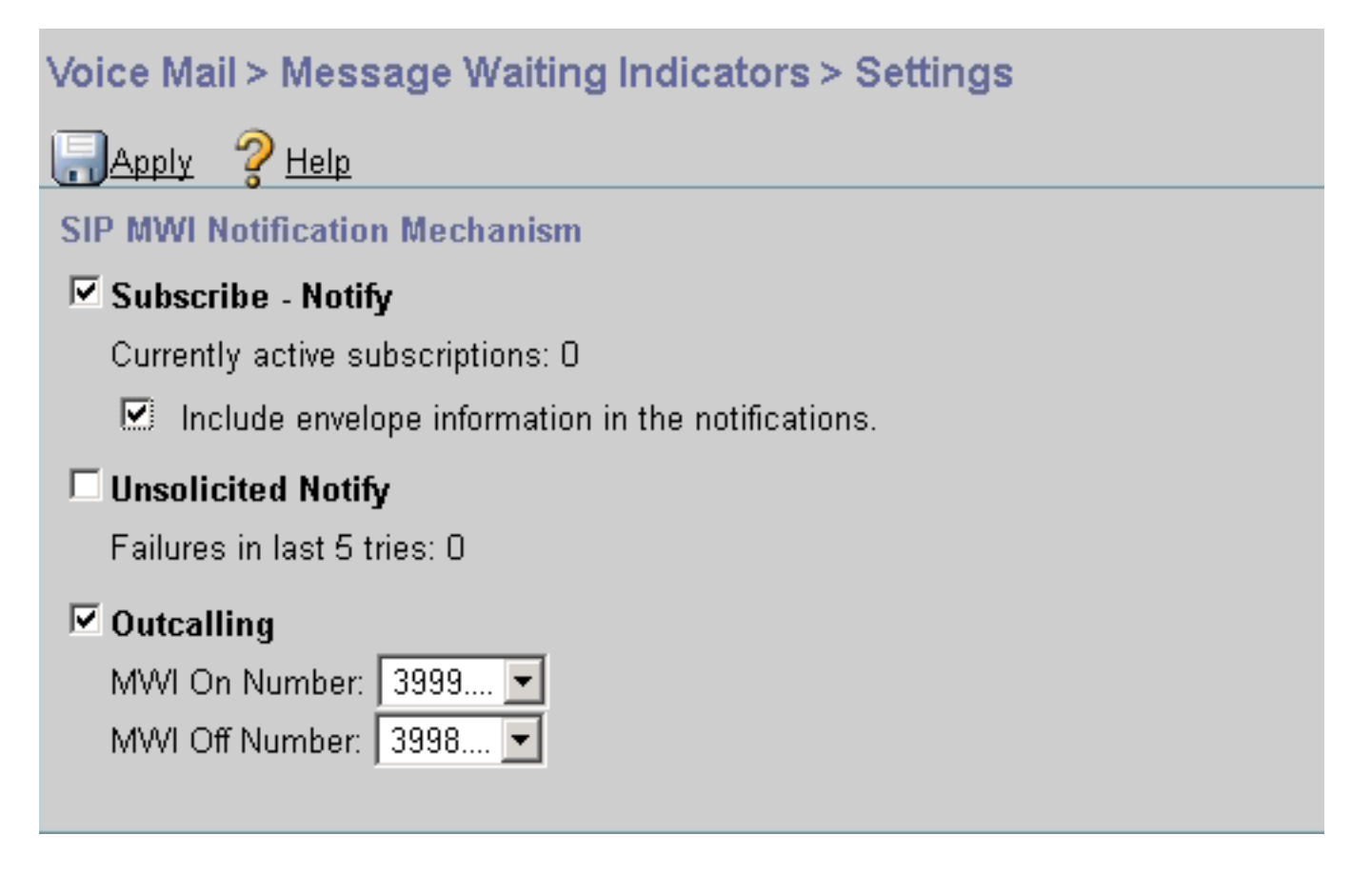

Alternativ kann die Subscriber Notify-Methode in der Befehlszeilenschnittstelle (CLI) aktiviert werden:

```
ccn subsystem sip
gateway address "10.10.202.1"
mwi envelope-info
mwi sip sub-notify
end subsystem
```

Konfigurieren Sie das CME mit der MWI-Server (CUE)-IP-Adresse im Abschnitt "sip-ua". Sie können die IP-Adresse des CUE aus der Schnittstellenkonfiguration des Dienstmoduls bestätigen, auf dem das CUE gehostet wird, indem Sie den Befehl **show run interface** verwenden.

```
interface Integrated-Service-Engine1/0
ip unnumbered Vlan400
service-module ip address 10.10.202.50 255.255.255.0
```

sip-ua

mwi-server ipv4:10.10.202.50 expires 3600 port 5060 transport udp

Der Befehl **mwi-server ipv4:10.10.202.50** unter **sip-ua** reicht aus, um Subscribe-Notify-Ereignisse für MWI zu unterstützen. Die Konfigurationen **Expires**, **Port** und **Transport** werden automatisch mit den Standardeinstellungen in die Konfiguration aufgenommen.

Konfigurieren Sie die DNs so, dass sie mit dem CUE abonniert werden, um MWI-Benachrichtigungsereignisse zu empfangen. Diese Methode kann für beim CME-Router registrierte SCCP- und SIP-IP-Telefone verwendet werden. mwi
!
ephone-dn 1
number 3001
mwi sip

Sobald der Befehl eingegeben wurde, sendet das Telefon eine **SUBSCRIBE-**Nachricht an CUE, um eine MWI-Aktualisierung anzufordern. Die CUE-Nachricht antwortet mit einer **202 Accepted** SIP-Nachricht:

Sent:

SUBSCRIBE sip:3001@10.10.202.50:5060 SIP/2.0

Via: SIP/2.0/UDP 10.10.202.1:5060;branch=z9hG4bK4812E5
From: <sip:3001@10.10.202.1>;tag=CC5F60-3EC
To: <sip:3001@10.10.202.50>
Call-ID: AE09C597-E3FE11E2-80F3BB44-39D4A3CF@10.10.202.1
CSeq: 101 SUBSCRIBE
Max-Forwards: 70
Date: Thu, 04 Jul 2013 16:36:15 GMT
User-Agent: Cisco-SIPGateway/IOS-12.x
Event: message-summary
Expires: 3600
Contact:

Accept: application/simple-message-summary
Content-Length: 0

Received: SIP/2.0 202 Accepted Via: SIP/2.0/UDP 10.10.202.1:5060;branch=z9hG4bK4812E5 To: <sip:3001@10.10.202.50>;tag=217fce13-1101 From: <sip:3001@10.10.202.1>;tag=CC5F60-3EC Call-ID: AE09C597-E3FE11E2-80F3BB44-39D4A3CF@10.10.202.1 CSeq: 101 SUBSCRIBE Content-Length: 0 Expires: 3600 Contact: sip:3001@10.10.202.50 Allow-Events: refer Allow-Events: telephone-event Allow-Events: message-summary

Sobald das Abonnement akzeptiert wurde, sendet CUE eine **NOTIFY-**Nachricht mit dem aktuellen MWI-Status für diese spezifische DN. In diesem Beispiel ist MWI Notification auf Yes (Ja) eingestellt:

Received: NOTIFY sip:3001@10.10.202.1:5060 SIP/2.0 Via: SIP/2.0/UDP 10.10.202.50:5060;branch=z9hG4bKkuJtPQPUKbreuy0GkQBlQw~~30 Max-Forwards: 70 To: <sip:3001@10.10.202.1>;tag=CC5F60-3EC From: <sip:3001@10.10.202.50>;tag=217fce13-1101 Call-ID: AE09C597-E3FE11E2-80F3BB44-39D4A3CF@10.10.202.1 CSeq: 1 NOTIFY Content-Length: 113 Contact: sip:3001@10.10.202.50 Event: message-summary
Allow-Events: refer
Allow-Events: telephone-event
Allow-Events: message-summary
Subscription-State: active
Content-Type: application/simple-message-summary

#### Messages-Waiting: yes Message-Account: sip:3001@10.10.202.50

Voice-Message: 1/0 (0/0) Fax-Message: 0/0 (0/0)

```
Sent:
SIP/2.0 200 OK
Via: SIP/2.0/UDP 10.10.202.50:5060;branch=z9hG4bKkuJtPQPUKbreuy0GkQBlQw~~30
From: <sip:3001@10.10.202.50>;tag=217fce13-1101
To: <sip:3001@10.10.202.1>;tag=CC5F60-3EC
Date: Thu, 04 Jul 2013 16:36:15 GMT
Call-ID: AE09C597-E3FE11E2-80F3BB44-39D4A3CF@10.10.202.1
CSeq: 1 NOTIFY
Content-Length: 0
```

Beachten Sie in der CUE-GUI die inkrementelle Anzahl **derzeit aktiver Abonnements** um 1 für jede **Subscribe-**Nachricht, die sie empfängt:

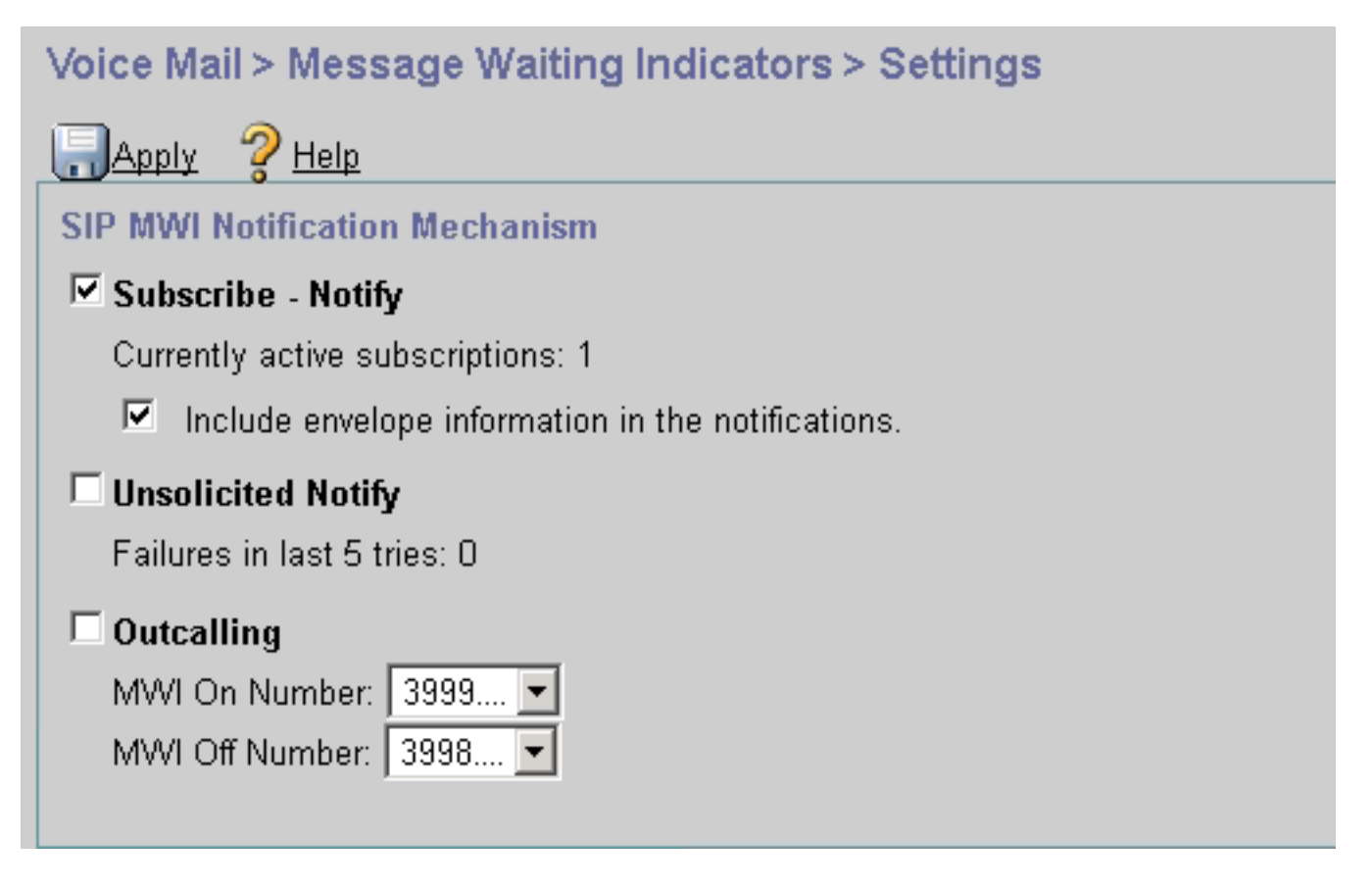

Verwenden Sie den Befehl **show ccn sip subscription mwi**, um den Abonnementstatus anzuzeigen.

| DN   | Subscription Time            |      |  |  |  |
|------|------------------------------|------|--|--|--|
| 3001 | Mon Sep 22 13:40:02 EDT 2008 | 3600 |  |  |  |

MWI-Abonnement-Benachrichtigung in SRST:

Konfigurieren Sie **mwi-Relay** entweder unter **Call-Manager-Fallback**, für Legacy-SRST oder **Telefonie-Service** für CME-SRST-Bereitstellungen.

```
call-manager-fallback
  mwi relay
  telephony-service
```

mwi relay

# SIP Unsolicited-Notify

Die SIP Unsolicited-Notify-Methode unterstützt sowohl CUCME als auch SRST. Diese Methode verwendet eine SIP-NOTIFY-Nachricht, um die MWI-Funktion ein- oder auszuschalten. Im Gegensatz zu Subscribe-Notify wird kein Abonnement von CUE verwaltet.

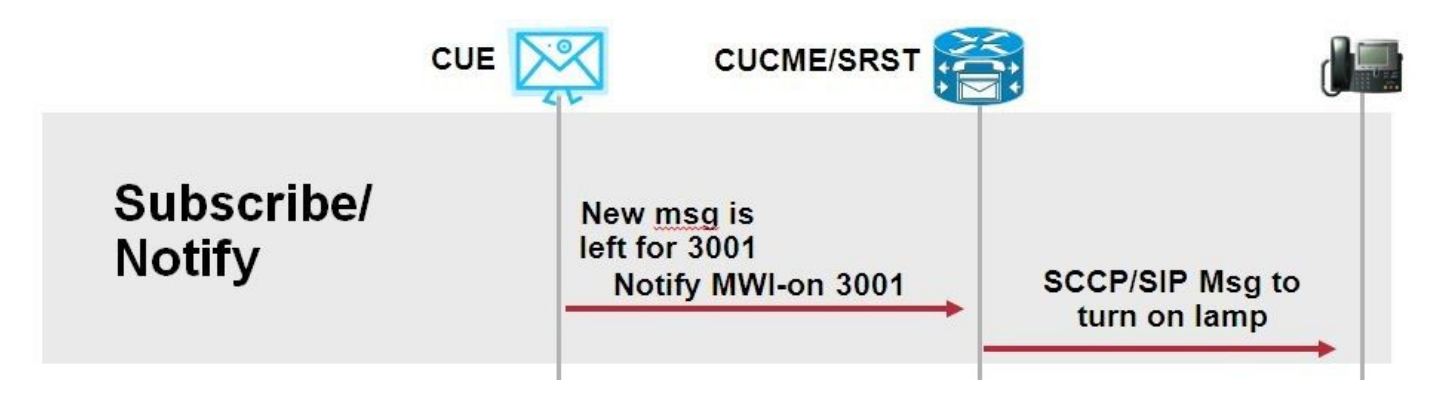

Konfigurieren Sie den **mwi-Relay-**Befehl unter **Call Manager-Fallback** oder **CME-SRST**, um SRST-Bereitstellungen zusammen mit dem **sip-ua-**Konfigurationsbefehl zu unterstützen.

Aktivieren Sie die Option Unsolicited Notify:

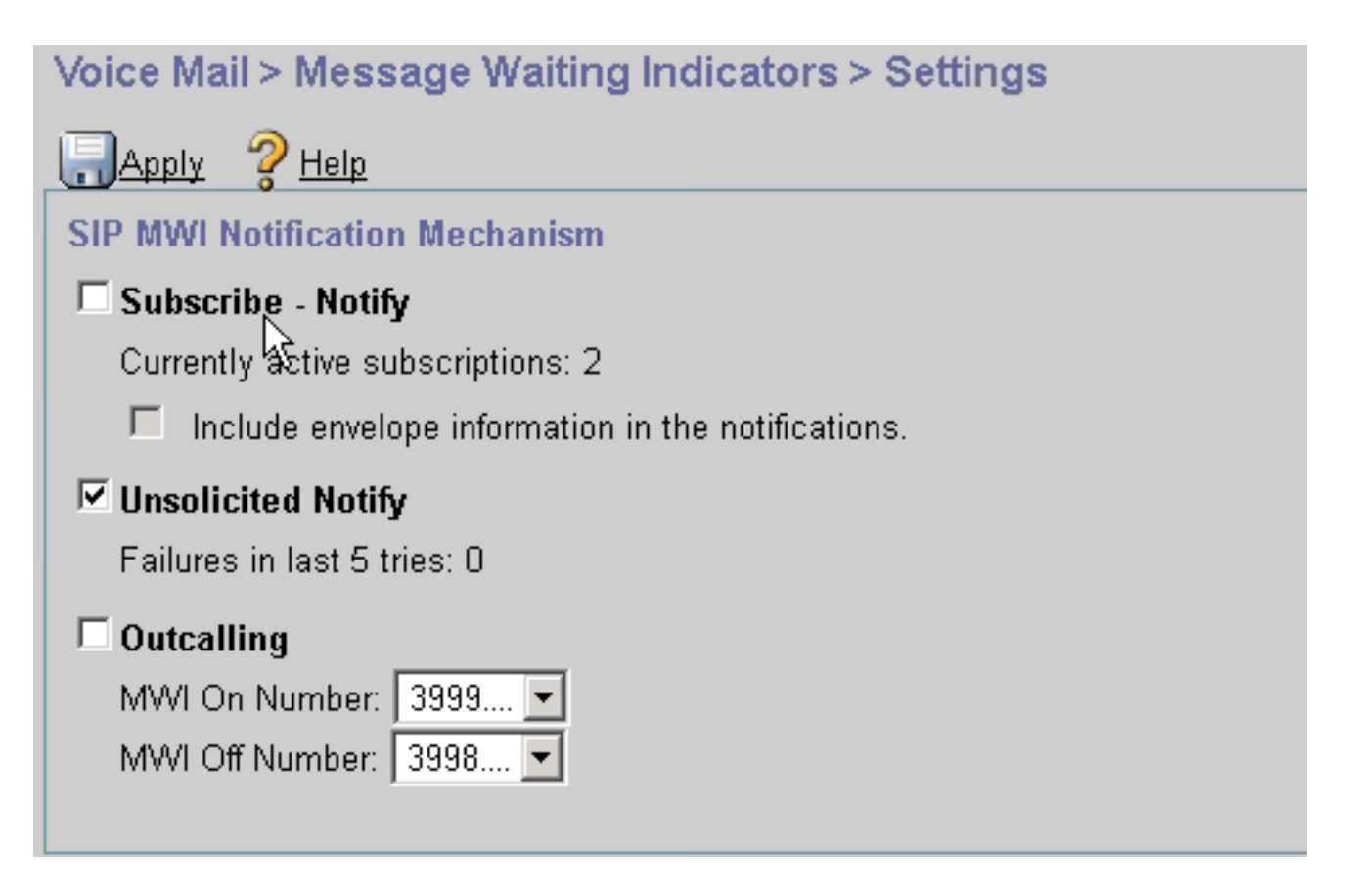

Unsolicited Notify kann auch in der CUE-CLI aktiviert werden:

ccn subsystem sip mwi sip unsolicited

Unerwünschte Benachrichtigungen in der CME-CLI aktivieren:

sip-ua
mwi-server ipv4:10.10.202.50 expires 3600 port 5060 transport udp unsolicited

**Warnung**: Sofern **keine unerwünschten** Konfigurationen im Befehl **mwi-server** konfiguriert sind, verwendet CME weiterhin **Subscribe-Notify**, und MWI funktioniert nicht, da die Konfiguration auf CME nicht mit der Konfiguration auf CUE übereinstimmt.

Hinweis: Sie können den Mechanismus Unerwünscht-Benachrichtigung nicht zusammen mit einem anderen Mechanismus verwenden.

# MWI mit Cisco Unified Communications Manager (CUCM)

Wenn CUE in CUCM integriert ist, verwendet das JTAPI-Protokoll die **setMessageWaiting**-Nachricht, um die MWI-Funktion ein- und auszuschalten. Den von JTAPI gesteuerten CTI-Ports wird ein Calling Search Space (CSS) zugewiesen, der die Nummer der Telefonverzeichnisnummer erhält. In späteren Versionen von CUE können Sie einen dedizierten CTI-Port konfigurieren, um MWI-Benachrichtigungen bereitzustellen. Falls der Port nicht verfügbar ist, verwendet CUE jeden verfügbaren, durch JTAPI gesteuerten Port.

Da JTAPI die setMessageWaiting-Nachricht für MWI-Ereignisse verwendet, sind MWI-

Erweiterungen im CUCM nicht konfiguriert. Wenn die Erweiterungen konfiguriert sind, werden sie ignoriert und verursachen keine Interoperabilitätsprobleme mit JTAPI.

In CUE-Versionen 7.x und höher können Sie den CUCME-Router und CUE so konfigurieren, dass die Unsolicited-Notify-Methode verwendet wird, um während der SRST-Ausführung die volle MWI-Funktionalität aufrechtzuerhalten.

# Fehlerbehebung

Dieser Abschnitt enthält Informationen, die Sie zur Fehlerbehebung bei Ihrer Konfiguration verwenden können.

# Debugger und Ablaufverfolgungen

# CUCME

Verwenden Sie zur Fehlerbehebung bei MWI-Problemen die folgenden Debugger:

debug ccsip messages debug voice ccapi inout

Verwenden Sie zur Fehlerbehebung bei MWI-Problemen mit SCCP-Telefonen, die auf einem CUCME-Router mit MWI-Ausrufmethode registriert sind, folgende Debugging-Anweisungen:

debug ccsip messages
debug voice ccapi inout
debug ephone mwi mac <mac address>
debug ephone detail mac <mac address>

Der Befehl **show ephone reg** dient unabhängig vom verwendeten Mechanismus zur Bestätigung des MWI-Status. Dies ist ein nützlicher Befehl, wenn sich das Telefon an einem Remote-Standort befindet.

#show ephone reg ephone-1[0] Mac:0023.5E18.23EC TCP socket:[1] activeLine:0 whisperLine:0 REGISTERED in SCCP ver 17/12 max\_streams=5 mediaActive:0 whisper\_mediaActive:0 startMedia:0 offhook:0 ringing:0 reset:0 reset\_sent:0 paging 0 debug:1 caps:9 privacy:1 IP:10.10.202.2 22856 7965 keepalive 186 max\_line 6 available\_line 6 button 1: dn 1 number 3001 CH1 IDLE CH2 IDLE CH3 IDLE CH4 IDLE CH5 IDLE CH6 IDLE CH7 IDLE CH8 IDLE mwi Preferred Codec: g711ulaw Username: MWI1 Password: cisco

# CUE

In CUE können Sie die folgenden Befehle verwenden, um Ihre Konfiguration zu überprüfen:

CUE bietet außerdem Ablaufverfolgungen, um alle MWI-Probleme zu beheben. Sie können entweder die bereits in CUE aktivierten Standardspuren verwenden oder eine bestimmte Ablaufverfolgung verwenden, die einfacher zu erfassen und zu lesen ist.

Die spezifische Ablaufverfolgung, die Sie in CUE aktivieren können, ist:

trace ccn stacksip dbug

Diese Ablaufverfolgung stellt SIP-Signalisierungsinformationen bereit, die hilfreich sind, um festzustellen, ob die **ausgehende SIP-** oder die **Benachrichtigung-**Nachricht für MWI-Nachrichten richtig gesendet wird.

Sie können die **Trace-Voicemail** auch in Kombination mit der Stacksip-Trace aktivieren, um weitere Informationen über die Anruf- und MWI-Ereignisse zu erhalten, oder mindestens die **Trace-Voicemail-VXML für alle** und die **Trace-Voicemail-mwi** aktivieren.

**Hinweis**: Weitere Informationen zu MWI-Problemen finden Sie unter <u>Fehlerbehebung bei</u> <u>Unity Express Message Waiting Indication (MWI)-Problemen</u>.

# **CUE-Lizenzierung**

Stellen Sie in CUE sicher, dass Lizenzen installiert sind, um die richtigen Call Agent- (CUCME oder CUCM) und Voicemail-Ports zu unterstützen.

In CUE 7.0.x wird der Befehl show software licenses (Softwarelizenzen) angezeigt.

```
CUE# show software licenses
Installed license files:
- voicemail_lic.sig : 25 MAILBOX LICENSE
 - ivr_lic.sig : 4 PORT IVR BASE LICENSE
 - port_lic.sig : 24 PORT BASE LICENSE
Core:
- Application mode: CCME
 - Total usable system ports: 24
Voicemail/Auto Attendant:
- Max system mailbox capacity time: 18000
- Default # of general delivery mailboxes: 10
 - Default # of personal mailboxes: 25
- Max # of configurable mailboxes: 35
Interactive Voice Response:
 - Max # of IVR sessions: 4
Languages:
- Max installed languages: 5
- Max enabled languages: 5
```

In CUE 7.1.x und höher sind die Befehle Lizenzstatusanwendung anzeigen und Callagent anzeigen

CUE# show license status application voicemail enabled: 10 ports, 10 sessions, 30 mailboxes ivr disabled, ivr session activation count has been set to zero

CUE# show call-agent
Call-agent: CUCME

Sie können auch die **Show-Lizenz** verwenden, die detaillierte Informationen zu den Lizenzen enthält. Dieser Befehl show ist nützlich, um festzustellen, ob die CUE über Evaluierungslizenzen verfügt und wie viel Zeit noch vor Ablauf der Lizenz verbleibt oder ob die installierten Lizenzen permanent sind:

| CUE# show license all                              |              |  |  |  |  |  |
|----------------------------------------------------|--------------|--|--|--|--|--|
| License Store: Primary License Storage             |              |  |  |  |  |  |
| StoreIndex: 0 Feature: VMIVR-VM-MBX Version: 1.0   |              |  |  |  |  |  |
| License Type: Permanent                            |              |  |  |  |  |  |
| License State: Active, In Use                      |              |  |  |  |  |  |
| License Count: 65 /30                              |              |  |  |  |  |  |
| License Priority: Medium                           |              |  |  |  |  |  |
| License Store: Primary License Storage             |              |  |  |  |  |  |
| StoreIndex: 1 Feature: VMIVR-IVR-SESS Version: 1.0 |              |  |  |  |  |  |
| License Type: Permanent                            |              |  |  |  |  |  |
| License State: Active, Not in Use                  |              |  |  |  |  |  |
| License Count: 10 / 0                              |              |  |  |  |  |  |
| License Priority: Medium                           |              |  |  |  |  |  |
| License Store: Primary License Storage             |              |  |  |  |  |  |
| StoreIndex: 2 Feature: TCV-USER                    | Version: 1.0 |  |  |  |  |  |
| License Type: Permanent                            |              |  |  |  |  |  |
| License State: Active, Not in Use                  |              |  |  |  |  |  |
| License Count: 60 / 0                              |              |  |  |  |  |  |
| License Priority: Medium                           |              |  |  |  |  |  |
| License Store: Primary License Storage             |              |  |  |  |  |  |
| StoreIndex: 3 Feature: VMIVR-PORT                  | Version: 1.0 |  |  |  |  |  |
| License Type: Permanent                            |              |  |  |  |  |  |
| License State: Active, In Use                      |              |  |  |  |  |  |
| License Count: 20 /10                              |              |  |  |  |  |  |
| License Priority: Medium                           |              |  |  |  |  |  |
| License Store: Evaluation License Storage          |              |  |  |  |  |  |

## Fehlerbehebung bei ausgehenden SIP-Anrufen

Die SIP Outcall-Methode generiert ein SIP-Anrufereignis an CUCME, um die MWI für eine bestimmte Durchwahl ein- oder auszuschalten. CUE wartet auf die **180 Ringing-**Nachricht. Nach dem Empfang kann der Anruf getrennt werden.

In CUE:

```
CUE# no trace all

#trace ccn StackSip dbug

# clear trace

#mwi refresh telephonenumber 3001

#show trace buff tail

Press <CTRL-C> to exit...

4524 07/04 09:35:16.484 ACCN STGN 0 Task: 26300000018GetListMember: output string:outcall

4524 07/04 09:35:16.489 ACCN SIPL 0 sip-ltp17: 3602, State=CONTACTINGenter connect

4524 07/04 09:35:16.489 ACCN SIPL 0 sip-ltp17: 3602, State=CONTACTINGenter createInvitation

4524 07/04 09:35:16.489 ACCN SIPL 0 sip-ltp17: 3602, State=CONTACTINGenter createInvitation
```

o=CiscoSystemsSIP-Workflow-App-UserAgent 3337 3337 IN IP4 10.10.202.50 s=STP Call c=IN IP4 10.10.202.50 t=0 0 m=audio 16910 RTP/AVP 0 a=rtpmap:0 pcmu/8000 a=ptime:20 4524 07/04 09:35:16.489 ACCN SIPL 0 sip-ltp17: 3602, State=CONTACTINGbefore invitationmanager.createInvitation. body : v=0 o=CiscoSystemsSIP-Workflow-App-UserAgent 3337 3337 IN IP4 10.10.202.50 s=SIP Call c=IN IP4 10.10.202.50 t=0 0 m=audio 16910 RTP/AVP 0 a=rtpmap:0 pcmu/8000 a=ptime:20 body type : application/sdp toNA : <sip:39993001@10.10.202.1:5060;user=phone> fromNA : <sip:3602@10.10.202.50:5060> from tag : cue5aa7689b 4524 07/04 09:35:16.489 ACCN SIPL 0 sip-ltp17: 3602, State=CONTACTINGafter invitationmanager.createInvitation 4524 07/04 09:35:16.489 ACCN SIPL 0 sip-ltp17: 3602, State=CONTACTING added ciscogcid 4524 07/04 09:35:16.489 ACCN SIPL 0 sip-ltp17: 3602, State=CONTACTING getDTMFHeader: Enter 4524 07/04 09:35:16.489 ACCN SIPL 0 sip-ltp17: 3602, State=CONTACTING getDTMFHeader: getting the headers 4524 07/04 09:35:16.490 ACCN SIPL 0 sip-ltp17: 3602, State=CONTACTING getDTMFHeader: before adding headers to message 4524 07/04 09:35:16.490 ACCN SIPL 0 sip-ltp17: 3602, State=CONTACTING getDTMFHeader: after adding headers to message : INVITE sip:39993001@10.10.202.1:5060;user=phone SIP/2.0 Via: SIP/2.0/UDP 10.10.202.50:5060; branch=z9hG4bKkuJtPQPUKbreuy0GkQBlQw~~10 Max-Forwards: 70 To: <sip:39993001@10.10.202.1:5060;user=phone> From: <sip:3602@10.10.202.50:5060>;tag=cue5aa7689b Call-ID: 137295211648821@10.10.202.50 CSeq: 1 INVITE Content-Length: 178 Contact: <sip:3602@10.10.202.50:5060> Content-Type: application/sdp Cisco-Gcid: AA52BD08-013F-1000-4000-001125CUCE68 Call-Info: <sip:10.10.202.50:5060>;method="NOTIFY;Event=telephone-event;Duration=2000" Allow-Events: telephone-event v=0o=CiscoSystemsSIP-Workflow-App-UserAgent 3337 3337 IN IP4 10.10.202.50 s=SIP Call c=IN IP4 10.10.202.50 t=0 0 m=audio 16910 RTP/AVP 0 a=rtpmap:0 pcmu/8000 a=ptime:20 4524 07/04 09:35:16.490 ACCN SIPL 0 sip-ltp17: 3602, State=CONTACTINGinvite message : INVITE sip:39993001@10.10.202.1:5060;user=phone SIP/2.0 Via: SIP/2.0/UDP 10.10.202.50:5060;branch=z9hG4bKkuJtPQPUKbreuy0GkQBlQw~~10 Max-Forwards: 70 To: <sip:39993001@10.10.202.1:5060;user=phone> From: <sip:3602@10.10.202.50:5060>;tag=cue5aa7689b Call-ID: 137295211648821@10.10.202.50 CSeq: 1 INVITE Content-Length: 178 Contact: <sip:3602@10.10.202.50:5060> Content-Type: application/sdp Cisco-Gcid: AA52BD08-013F-1000-4000-001125CUCE68

Call-Info: <sip:10.10.202.50:5060>;method="NOTIFY;Event=telephone-event;Duration=2000" Allow-Events: telephone-event v=0 o=CiscoSystemsSIP-Workflow-App-UserAgent 3337 3337 IN IP4 10.10.202.50 s=SIP Call c=IN IP4 10.10.202.50  $t = 0 \quad 0$ m=audio 16910 RTP/AVP 0 a=rtpmap:0 pcmu/8000 a=ptime:20 4524 07/04 09:35:16.490 ACCN SIPL 0 sip-ltp17: 3602, State=CONTACTINGreturning invitation 4524 07/04 09:35:16.490 ACCN SIPL 0 sip-ltp17: 3602, State=CONTACTINGgot Invitation 4524 07/04 09:35:16.490 ACCN SIPL 0 sip-ltp17: 3602, State=CONTACTINGbefore Invitation start 4524 07/04 09:35:16.491 ACCN SIPL 0 sip-ltp17: 3602, State=CONTACTINGafter Invitation start 4846 07/04 09:35:16.509 ACCN SIPL 0 sip-ltp17: 3602, State=CONTACTING InvitationCallback.proceeding 4846 07/04 09:35:16.509 ACCN SIPL 0 sip-ltp17: 3602, State=CONTACTING SIP/2.0 100 Trying Via: SIP/2.0/UDP 10.10.202.50:5060; branch=z9hG4bKkuJtPQPUKbreuy0GkQBlQw~~10 To: <sip:39993001@10.10.202.1:5060;user=phone> From: <sip:3602@10.10.202.50:5060>;tag=cue5aa7689b Call-ID: 137295211648821@10.10.202.50 CSeq: 1 INVITE Content-Length: 0 Date: Thu, 04 Jul 2013 15:50:11 GMT Allow-Events: telephone-event Server: Cisco-SIPGateway/IOS-12.x 4846 07/04 09:35:16.515 ACCN SIPL 0 sip-ltp17: 3602, State=CONTACTING---InvitationCallback.proceeding (dialog) 4846 07/04 09:35:16.515 ACCN SIPL 0 sip-ltp17: 3602, State=CONTACTINGSIP/2.0 180 Ringing Via: SIP/2.0/UDP 10.10.202.50:5060; branch=z9hG4bKkuJtPQPUKbreuy0GkQBlQw~~10 To: <sip:39993001@10.10.202.1:5060;user=phone>;tag=A233D8-2382 From: <sip:3602@10.10.202.50:5060>;tag=cue5aa7689b Call-ID: 137295211648821@10.10.202.50 CSeq: 1 INVITE Content-Length: 0 Date: Thu, 04 Jul 2013 15:50:11 GMT Allow: INVITE, OPTIONS, BYE, CANCEL, ACK, PRACK, UPDATE, REFER, SUBSCRIBE, NOTIFY, INFO, REGISTER Allow-Events: telephone-event Remote-Party-ID: <sip:39990000@10.10.202.1>;party=called;screen=no;privacy=off Contact: <sip:39993001@10.10.202.1:5060> Server: Cisco-SIPGateway/IOS-12.x 4524 07/04 09:35:21.489 ACCN SIPL 0 sip-ltp17: 3602, State=CONTACTING terminating dialog in contacting state 20 4524 07/04 09:35:21.491 ACCN SIPL 0 sip-ltp17: 3602, State=TERMINATEDcontacting state hangup 4524 07/04 09:35:21.492 ACCN SIPL 0 sip-ltp17: 3602, State=TERMINATEDAfter contacting state hangup 4846 07/04 09:35:21.507 ACCN SIPL 0 sip-ltp17: 3602, State=TERMINATED InvitationDialogCallback.rejected 4846 07/04 09:35:21.508 ACCN SIPL 0 sip-ltp17: 3602, State=TERMINATED SIP/2.0 487 Request Cancelled Via: SIP/2.0/UDP 10.10.202.50:5060; branch=z9hG4bKkuJtPQPUKbreuy0GkQBlQw~~10 To: <sip:39993001@10.10.202.1:5060;user=phone>;tag=A233D8-2382 From: <sip:3602@10.10.202.50:5060>;tag=cue5aa7689b Call-ID: 137295211648821@10.10.202.50 CSeq: 1 INVITE Content-Length: 0 Date: Thu, 04 Jul 2013 15:50:16 GMT

Allow-Events: telephone-event Server: Cisco-SIPGateway/IOS-12.x Reason: Q.850;cause=16

### In CUCME:

```
Received:
INVITE sip:39983001@10.10.202.1:5060;user=phone SIP/2.0
Via: SIP/2.0/UDP 10.10.202.50:5060;branch=z9hG4bKkuJtPQPUKbreuy0GkQBlQw~~3
Max-Forwards: 70
To: <sip:39983001@10.10.202.1:5060;user=phone>
From: <sip:3602@10.10.202.50:5060>;tag=cue9c19e76c
Call-ID: 13729499207617@10.10.202.50
CSeq: 1 INVITE
Content-Length: 178
Contact: <sip:3602@10.10.202.50:5060>
Content-Type: application/sdp
Cisco-Gcid: AA313BF9-013F-1000-4000-001125CUCE68
Call-Info: <sip:10.10.202.50:5060>;method="NOTIFY;Event=telephone-event;Duration=2000"
Allow-Events: telephone-event
v=0
o=CiscoSystemsSIP-Workflow-App-UserAgent 3068 3068 IN IP4 10.10.202.50
s=SIP Call
c=IN IP4 10.10.202.50
t=0 0
m=audio 16928 RTP/AVP 0
a=rtpmap:0 pcmu/8000
a=ptime:20
  //-1/21F6E0878040/CCAPI/cc_api_display_ie_subfields: cc_api_call_setup_ind_common:
  cisco-username=3602
   ----- ccCallInfo IE subfields -----
   cisco-ani=3602
   cisco-anitype=0
  cisco-aniplan=0
  cisco-anipi=0
   cisco-anisi=0
  dest=39983001
//-1/21F6E0878040/CCAPI/cc_api_call_setup_ind_common:
   Interface=0x49432FE0, Call Info(
   Calling Number=3602, (Calling Name=) (TON=Unknown, NPI=Unknown, Screening=Not Screened,
Presentation=Allowed),
  Called Number=39983001(TON=Unknown, NPI=Unknown),
   Calling Translated=FALSE, Subscriber Type Str=Unknown, FinalDestinationFlag=TRUE,
   Incoming Dial-peer=3600, Progress Indication=NULL(0), Calling IE Present=TRUE,
   Source Trkgrp Route Label=, Target Trkgrp Route Label=, CLID Transparent=FALSE), Call Id=22
//22/21F6E0878040/CCAPI/cc_api_display_ie_subfields:
  ccCallSetupRequest:
  cisco-username=3602
   ----- ccCallInfo IE subfields -----
  cisco-ani=3602
   cisco-anitype=0
  cisco-aniplan=0
  cisco-anipi=0
  cisco-anisi=0
   dest=39983001
```

//22/21F6E0878040/CCAPI/ccIFCallSetupRequestPrivate:

Interface=0x4A492188, Interface Type=6, Destination=, Mode=0x0,

Call Params(Calling Number=3602,(Calling Name=)(TON=Unknown, NPI=Unknown, Screening=Not Screened, Presentation=Allowed),

Called Number=39983001(TON=Unknown, NPI=Unknown), Calling Translated=FALSE, Subscriber Type Str=Unknown, FinalDestinationFlag=TRUE, Outgoing Dial-peer=20004, Call Count On=FALSE.

Source Trkgrp Route Label=, Target Trkgrp Route Label=, tg\_label\_flag=0, Application Call Id=)

#### Sent:

#### SIP/2.0 100 Trying

Via: SIP/2.0/UDP 10.10.202.50:5060;branch=z9hG4bKkuJtPQPUKbreuy0GkQBlQw~~3
From: <sip:3602@10.10.202.50:5060>;tag=cue9c19e76c
To: <sip:39983001@10.10.202.1:5060;user=phone>
Date: Thu, 04 Jul 2013 15:13:36 GMT
Call-ID: 13729499207617@10.10.202.50
CSeq: 1 INVITE
Allow-Events: telephone-event
Server: Cisco-SIPGateway/IOS-12.x
Content-Length: 0

#### Sent:

#### SIP/2.0 180 Ringing

Via: SIP/2.0/UDP 10.10.202.50:5060;branch=z9hG4bKkuJtPQPUKbreuy0GkQBlQw~~3
From: <sip:3602@10.10.202.50:5060>;tag=cue9c19e76c
To: <sip:39983001@10.10.202.1:5060;user=phone>;tag=80B2C0-1CF
Date: Thu, 04 Jul 2013 15:13:36 GMT
Call-ID: 13729499207617@10.10.202.50
CSeq: 1 INVITE
Allow: INVITE, OPTIONS, BYE, CANCEL, ACK, PRACK, UPDATE, REFER, SUBSCRIBE, NOTIFY, INFO,
REGISTER
Allow-Events: telephone-event
Remote-Party-ID: <sip:39980000@10.10.202.1>;party=called;screen=no;privacy=off
Contact: <sip:39983001@10.10.202.1:5060>
Server: Cisco-SIPGateway/IOS-12.x
Content-Length: 0

#### Received:

#### CANCEL sip:39983001@10.10.202.1:5060;user=phone SIP/2.0

Via: SIP/2.0/UDP 10.10.202.50:5060;branch=z9hG4bKkuJtPQPUKbreuy0GkQBlQw~~3
Max-Forwards: 70
To: <sip:39983001@10.10.202.1:5060;user=phone>
From: <sip:3602@10.10.202.50:5060>;tag=cue9c19e76c
Call-ID: 13729499207617@10.10.202.50
CSeq: 1 CANCEL
Content-Length: 0

#### //22/21F6E0878040/CCAPI/cc\_api\_call\_disconnected: Cause Value=16, Interface=0x49432FE0, Call Id=22

#### Sent:

SIP/2.0 200 OK

Via: SIP/2.0/UDP 10.10.202.50:5060;branch=z9hG4bKkuJtPQPUKbreuy0GkQBlQw~~3
From: <sip:3602@10.10.202.50:5060>;tag=cue9c19e76c
To: <sip:39983001@10.10.202.1:5060;user=phone>
Date: Thu, 04 Jul 2013 15:13:41 GMT
Call-ID: 13729499207617@10.10.202.50
CSeq: 1 CANCEL
Content-Length: 0

#### Sent:

#### SIP/2.0 487 Request Cancelled

Via: SIP/2.0/UDP 10.10.202.50:5060;branch=z9hG4bKkuJtPQPUKbreuy0GkQBlQw~~3

From: <sip:3602@10.10.202.50:5060>;tag=cue9c19e76c
To: <sip:39983001@10.10.202.1:5060;user=phone>;tag=80B2C0-1CF
Date: Thu, 04 Jul 2013 15:13:41 GMT
Call-ID: 13729499207617@10.10.202.50
CSeq: 1 INVITE
Allow-Events: telephone-event
Server: Cisco-SIPGateway/IOS-12.x
Reason: Q.850;cause=16
Content-Length: 0

#### Received:

#### ACK sip:39983001@10.10.202.1:5060;user=phone SIP/2.0

Via: SIP/2.0/UDP 10.10.202.50:5060;branch=z9hG4bKkuJtPQPUKbreuy0GkQBlQw~~3
Max-Forwards: 70
To: <sip:39983001@10.10.202.1:5060;user=phone>;tag=80B2C0-1CF
From: <sip:3602@10.10.202.50:5060>;tag=cue9c19e76c
Call-ID: 13729499207617@10.10.202.50
CSeq: 1 ACK
Content-Length: 0

Debug ephone mwi:

000922: Jul 4 10:23:22.654: SetCallInfo MODE 1 calling dn -1 chan 1 dn 3 chan 1
000923: Jul 4 10:23:22.654: alling [3602] called [39993001]
000924: Jul 4 10:23:22.654: SkinnyTryCall to 3001 instance 1 start at 0SkinnyTryCall to 3001
instance 1 match DN 1
000925: Jul 4 10:23:22.654: ephone-1[1]:Set MWI line 1 to ON count 0
000926: Jul 4 10:23:22.654: ephone-1[1]:Set MWI line 0 to ON count 0

Debug ephone detailed:

001231: Jul4 10:25:37.899: Phone 0 DN 1 MWI on 0 messages001232: Jul4 10:25:37.899: ephone-1[1]:Set MWI line 1 to ON count 0001233: Jul4 10:25:37.899: ephone-1[1]:Set MWI line 0 to ON count 0

# Fehlerbehebung bei SIP-Abonnement-Benachrichtigung

Nach dem ersten Abonnement der DNs sendet CUE eine Benachrichtigungsmeldung an CUCME, um zu erfahren, welche Nebenstelle ein- oder ausgeschaltet werden muss.

In CUE:

```
CUE#no trace all

CUE#trace ccn stacksip dbug

CUE#trace voicemail all

CUE# clear trace

CUE#mwi refresh telephonenumber 3001

CUE#show trace buff tail

Press <CTRL-C> to exit...

4430 07/04 10:43:39.263 VMSS dbug 1 com.cisco.aesop.voicemail.LdapAgent : getAttributeValue:

/sw/local/users/MWI1/TelephoneNumbers/primaryExtension

4430 07/04 10:43:39.264 VMSS dbug 1 com.cisco.aesop.voicemail.Mailbox : setMessageWaiting:

3001,true

4430 07/04 10:43:39.264 VMSS vmdb 0 Request connection: inUse: 1, active: 2

4430 07/04 10:43:39.264 VMSS dbug 1 com.cisco.aesop.voicemail.VMDatabase : Request connection:

inUse: 1, active: 2
```

4430 07/04 10:43:39.264 VMSS vmdb 0 Got connection: 1, inUse: 2, active: 2 4430 07/04 10:43:39.264 VMSS dbug 1 com.cisco.aesop.voicemail.VMDatabase : Got connection: 1, inUse: 2, active: 2 4430 07/04 10:43:39.264 VMSS vmdb 7 select uid from vm\_message where vm\_message.messageid='FTX1242A3S6-NME-FOC12394L3Y-1372949852538'; 4430 07/04 10:43:39.264 VMSS dbug 1 com.cisco.aesop.voicemail.VMDatabase : select uid from where vm\_message.messageid='FTX1242A3S6-NME-FOC12394L3Y-1372949852538'; vm message 4430 07/04 10:43:39.273 VMSS dbug 1 com.cisco.aesop.voicemail.VMDatabase : 4430 07/04 10:43:39.273 VMSS dbug 1 com.cisco.aesop.voicemail.VMUser : getMailboxInfo: 4430 07/04 10:43:39.273 VMSS vmdb 0 Freed connection: 1, inUse: 1, active: 2 4430 07/04 10:43:39.273 VMSS dbug 1 com.cisco.aesop.voicemail.VMDatabase : Freed connection: 1, inUse: 1, active: 2 4430 07/04 10:43:39.273 VMSS vmsg 8 populateSenderDetails: sender entity: id=MW2,type=1,ext=3002,cn=MW2,desc= 4430 07/04 10:43:39.273 VMSS vmsg 8 populateSenderDetails: localPart=MW2 4430 07/04 10:43:39.273 VMSS vmsg 8 populateSenderDetails: imapSender="MW2 \(MW2\)" <Mw2@localdomain>, mwiFrom="Mw2" <sip:3002@sip.invalid>, subjectLine=3002 4430 07/04 10:43:39.273 VMSS dbug 1 com.cisco.aesop.voicemail.Message : getLengthMillisec(): msgid: FTX1242A3S6-NME-FOC12394L3Y-1372949852538 totalMsgLength: 14287 4430 07/04 10:43:39.273 VMSS dbug 1 com.cisco.aesop.voicemail.Message : getLengthMillisec(): msgid: FTX1242A3S6-NME-FOC12394L3Y-1372949852538 totalMsgLength: 14287 4430 07/04 10:43:39.274 VMSS vmwi 4 MessageWaitingThread.addJob: Messages-Waiting: yes Message-Account: sip:3001@10.10.202.50 Voice-Message: 1/0 (0/0) Fax-Message: 0/0 (0/0) X-Cisco-Message-State: new X-Cisco-Message-Type: normal From: "MW2" <sip:3002@sip.invalid> To: <sip:3001@sip.invalid> Date: Thu, 4 Jul 2013 16:43:39 GMT Message-ID: FTX1242A3S6-NME-FOC12394L3Y-1372949852538 Message-Context: voice-message Content-Duration: 14 4430 07/04 10:43:39.274 VMSS vmwi 4 MessageWaitingThread.addJob: numJobs=1 4430 07/04 10:43:39.274 VMSS dbug 1 MessageWaitingThread : adding job 4430 07/04 10:43:39.274 VMSS vmdb 0x00000000001206 7 update vm\_message set mwion=true where messageid='FTX1242A3S6-NME-FOC12394L3Y-1372949852538'; 4430 07/04 10:43:39.274 VMSS dbug 1 com.cisco.aesop.voicemail.VMDatabase : taskId: 987654(0xf1206): update vm\_message set mwion=true where messageid='FTX1242A3S6-NME-FOC12394L3Y-1372949852538'; 4430 07/04 10:43:39.274 VMSS dbug 1 com.cisco.aesop.voicemail.VMDatabase : connection 0: execute: update vm\_message set mwion=true where messageid='FTX1242A3S6-NME-FOC12394L3Y-1372949852538': 3450 07/04 10:43:39.274 VMSS vmwi 4 MessageWaitingThread.run: extn=3001, numJobs=0

3450 07/04 10:43:39.274 VMSS vmwi 4 http://localhost:8080/mwiapp?extn=3001&state=1

3450 07/04 10:43:39.274 VMSS dbug 1 com.cisco.aesop.voicemail.MessageWaitingThread :

http://localhost:8080/mwiapp?extn=3001&state=1

4522 07/04 10:43:39.289 ACCN STGN 0 Task: 26300000053GetListMember: output string:sub-notify

In CUCME:

To: <sip:3001@10.10.202.1>;tag=C253E4-7B4 From: <sip:3001@10.10.202.50>;tag=a4c2d6ba-1099 Call-ID: 25A81829-E3FD11E2-80C3BB44-39D4A3CF@10.10.202.1 CSeq: 5 NOTIFY Content-Length: 113 Contact: sip:3001@10.10.202.50 Event: message-summary Allow-Events: refer Allow-Events: telephone-event Allow-Events: message-summary Subscription-State: active Content-Type: application/simple-message-summary Messages-Waiting: yes Message-Account: sip:3001@10.10.202.50 Voice-Message: 1/0 (0/0) Fax-Message: 0/0 (0/0) Sent: SIP/2.0 200 OK Via: SIP/2.0/UDP 10.10.202.50:5060; branch=z9hG4bKkuJtPQPUKbreuy0GkQBlQw~~26 From: <sip:3001@10.10.202.50>;tag=a4c2d6ba-1099 To: <sip:3001@10.10.202.1>;tag=C253E4-7B4 Date: Thu, 04 Jul 2013 16:33:26 GMT Call-ID: 25A81829-E3FD11E2-80C3BB44-39D4A3CF@10.10.202.1 CSeq: 5 NOTIFY Content-Length: 0

## Fehlerbehebung bei nicht angefordertem SIP

CUE sendet eine NOTIFY-Nachricht an CUCME. Ein vorheriges Abonnement ist nicht erforderlich.

In CUE:

```
2922 07/04 11:07:59.028 VMSS vmwi 0x0000000000f1206 2 3001,true
2922 07/04 11:07:59.028 VMSS dbug 1 com.cisco.aesop.voicemail.Mailbox : setMessageWaiting:
3001, true
2922 07/04 11:07:59.029 VMSS vmwi 4 MessageWaitingThread.addJob:
Messages-Waiting: yes
Message-Account: sip:3001@10.10.202.50
Voice-Message: 2/0 (0/0)
Fax-Message: 0/0 (0/0)
2922 07/04 11:07:59.029 VMSS vmwi 4 MessageWaitingThread.addJob: numJobs=1
2922 07/04 11:07:59.029 VMSS dbug 1 MessageWaitingThread : adding job
3450 07/04 11:07:59.029 VMSS vmwi 4 MessageWaitingThread.run: extn=3001, numJobs=0
3450 07/04 11:07:59.029 VMSS vmwi 4 http://localhost:8080/mwiapp?extn=3001&state=1
3450 07/04 11:07:59.029 VMSS dbug 1 com.cisco.aesop.voicemail.MessageWaitingThread :
http://localhost:8080/mwiapp?extn=3001&state=1
2924 07/04 11:07:59.037 VMSS sydb 1 MailboxNode: PERSONAL_0000000000000000000000,ownerDn
2924 07/04 11:07:59.037 VMSS dbug 1 com.cisco.aesop.voicemail.VMSysdbMailboxNode : Get
2921 07/04 11:07:59.039 VMSS sydb 1 MailboxNode: PERSONAL_0000000000000000000000, mailboxDesc
2921 07/04 11:07:59.039 VMSS dbug 1 com.cisco.aesop.voicemail.VMSysdbMailboxNode : Get
4524 07/04 11:07:59.041 ACCN STGN 0 Task: 26300000060GetListMember: output string:unsolicited
4524 07/04 11:07:59.041 ACCN STGN 0 Task: 26300000060GetListMember: Position variable is beyond
the string list: number of tokens in the list:1
4524 07/04 11:07:59.041 ACCN SIPL 0 SubscriptionLineImpl: Unsolicited Notify Message being
sent:NOTIFY sip:3001@10.10.202.1:5060;transport=udp SIP/2.0
```

Max-Forwards: 70
To: <sip:3001@10.10.202.1:5060>
From: <sip:3001@10.10.202.50:5060>;tag=ds9b9149a8
Call-ID: a5244b0b-1105@sip:3001@10.10.202.50:5060
CSeq: 1 NOTIFY
Content-Length: 113
Contact: <sip:3001@10.10.202.50:5060>
Content-Type: application/simple-message-summary
Event: message-summary

#### Messages-Waiting: yes

**Message-Account: sip:3001@10.10.202.50** Voice-Message: 2/0 (0/0) Fax-Message: 0/0 (0/0)

4524 07/04 11:07:59.052 ACCN SIPL 0 SubscriptionLineImpl: Unsolicited Notify Message sent, result:true 4524 07/04 11:08:09.053 ACCN SIPL 0 SubscriptionLineImpl: Unsolicited Notify Message sent, result:true

In CUCME:

Received: NOTIFY sip:3001@10.10.202.1:5060;transport=udp SIP/2.0 Via: SIP/2.0/UDP 10.10.202.50:5060;branch=z9hG4bKkuJtPQPUKbreuy0GkQBlQw~~44 Max-Forwards: 70 To: <sip:3001@10.10.202.1:5060> From: <sip:3001@10.10.202.50:5060>;tag=ds3f77b499 Call-ID: 7364fb7c-1104@sip:3001@10.10.202.50:5060 CSeq: 1 NOTIFY Content-Length: 113 Contact: <sip:3001@10.10.202.50:5060> Content-Type: application/simple-message-summary Event: message-summary

#### Messages-Waiting: yes Message-Account: sip:3001@10.10.202.50 Voice-Message: 1/0 (0/0)

Fax-Message: 0/0 (0/0)

```
Sent:
SIP/2.0 200 OK
Via: SIP/2.0/UDP 10.10.202.50:5060;branch=z9hG4bKkuJtPQPUKbreuy0GkQBlQw~~44
From: <sip:3001@10.10.202.50:5060>;tag=ds3f77b499
To: <sip:3001@10.10.202.1:5060>;tag=F07F98-117C
Date: Thu, 04 Jul 2013 17:15:43 GMT
Call-ID: 7364fb7c-1104@sip:3003@10.10.202.50:5060
CSeq: 1 NOTIFY
Content-Length: 0
```

# Häufige Probleme

Ausgabe 1 MWI funktioniert nach SIP-Binding-Befehlen nicht

SIP-Bind-Befehle werden unter Voice-Service-VoIP für eine Schnittstelle konfiguriert, die nicht für CUE verwendet wird. Dies ist ein sehr häufig auftretendes Problem, das mit den

Fehlerbehebungstools in CME nur schwer erkannt werden kann. Aus CME-Sicht werden keine SIP-Nachrichten angezeigt.

Wenn Sie in CME **debug ip udp** ausführen, können Sie Pakete aus CUE zwar bemerken, aber keine Meldungen, die in **Debug-CSIP-Meldungen** oder **Debugging ccsip all** angezeigt werden:

000186: \*Jul 8 17:30:48.843: UDP: rcvd src=10.10.202.50(32777), dst=10.10.202.1(5060), length=748 000187: \*Jul 8 17:30:49.343: UDP: rcvd src=10.10.202.50(32777), dst=10.10.202.1(5060), length=748 000188: \*Jul 8 17:30:50.347: UDP: rcvd src=10.10.202.50(32777), dst=10.10.202.1(5060), length=748 000189: \*Jul 8 17:30:52.351: UDP: rcvd src=10.10.202.50(32777), dst=10.10.202.1(5060), length=748 000190: \*Jul 8 17:30:56.351: UDP: rcvd src=10.10.202.50(32777), dst=10.10.202.1(5060), length=748 000191: \*Jul 8 17:31:04.355: UDP: rcvd src=10.10.202.50(32777), dst=10.10.202.1(5060), length=748

Wenn eine Paketerfassung direkt von der CUE-Schnittstelle für den **IP-Datenverkehrsexport** erfasst wird, können Sie bemerken, dass die INVITE-Nachricht tatsächlich von CUCME empfangen wird:

| Filter: sip   Expression Clear Apply |          |              |             |          |                                                                              |  |
|--------------------------------------|----------|--------------|-------------|----------|------------------------------------------------------------------------------|--|
| No                                   | Time     | Source       | Destination | Protocol | Info                                                                         |  |
| 6                                    | 0.101558 | 10.10.202.50 | 10.10.202.1 | SIP/SDP  | Request: INVITE sip:39993001@10.10.202.1:5060; user=phone, with session desc |  |
| 76                                   | 0.603723 | 10.10.202.50 | 10.10.202.1 | SIP/SDP  | Request: INVITE sip:39993001@10.10.202.1:5060; user=phone, with session desc |  |
| 78                                   | 1.605571 | 10.10.202.50 | 10.10.202.1 | SIP/SDP  | Request: INVITE sip:39993001@10.10.202.1:5060; user=phone, with session desc |  |
| 80                                   | 3.608380 | 10.10.202.50 | 10.10.202.1 | SIP/SDP  | Request: INVITE sip:39993001@10.10.202.1:5060; user=phone, with session desc |  |
| 82                                   | 7.609776 | 10.10.202.50 | 10.10.202.1 | SIP/SDP  | Request: INVITE sip:39993001@10.10.202.1:5060;user=phone, with session desc  |  |

In CUE wird die INVITE-Nachricht als gesendet angezeigt. Da CUCME keine Antwort gibt, sendet es weiterhin INVITEs, bis die Wiederholungszahl erreicht ist. Anschließend wird die Verbindung beendet, weil keine Antwort erfolgt:

```
4480 07/08 10:30:59.377 ACCN HTTS 0 -> AInvoker.doGet() (/mwiapp) EXIT
4901 07/08 10:31:01.858 DSSP LWRE 0 Sending UDP packet on 10.10.202.50:32775, destination
10.10.202.1:5060
INVITE sip:39993001@10.10.202.1:5060;user=phone SIP/2.0
Via: SIP/2.0/UDP 10.10.202.50:5060;branch=z9hG4bK51VhKqo+pUDrDt5LgLS2yA~~5
Max-Forwards: 70
To: <sip:39993001@10.10.202.1:5060;user=phone>
From: <sip:3@10.10.202.50:5060>;tag=cuefb95dbea
Call-ID: 137330105434811@10.10.202.50
CSeq: 1 INVITE
Content-Length: 178
Contact: <sip:3@10.10.202.50:5060>
Content-Type: application/sdp
Cisco-Gcid: BF1F1B8C-013F-1000-4000-001125CUCE68
Call-Info: <sip:10.10.202.50:5060>;method="NOTIFY;Event=telephone-event;Duration=2000"
Allow-Events: telephone-event
v=0
o=CiscoSystemsSIP-Workflow-App-UserAgent 2956 2956 IN IP4 10.10.202.50
s=SIP Call
c=IN IP4 10.10.202.50
t = 0 \quad 0
m=audio 16926 RTP/AVP 0
a=rtpmap:0 pcmu/8000
a=ptime:20
```

4488 07/08 10:31:04.355 ACCN ENGN 0 Record 544481396 enqueued. Queue size=0 total number of writes=10 4863 07/08 10:31:04.359 ACCN ENGN 0 Insert Record 544481396 took 3ms finish at 1373301064359 4903 07/08 10:31:09.860 DSSP LWRE 0 Sending UDP packet on 10.10.202.50:32775, destination 10.10.202.1:5060 INVITE sip:39993001@10.10.202.1:5060;user=phone SIP/2.0 Via: SIP/2.0/UDP 10.10.202.50:5060; branch=z9hG4bK51VhKgo+pUDrDt5LgLS2yA~~5 Max-Forwards: 70 To: <sip:39993001@10.10.202.1:5060;user=phone> From: <sip:3@10.10.202.50:5060>;tag=cuefb95dbea Call-ID: 137330105434811@10.10.202.50 CSeq: 1 INVITE Content-Length: 178 Contact: <sip:3@10.10.202.50:5060> Content-Type: application/sdp Cisco-Gcid: BF1F1B8C-013F-1000-4000-001125CUCE68 Call-Info: <sip:10.10.202.50:5060>;method="NOTIFY;Event=telephone-event;Duration=2000" Allow-Events: telephone-event v=0o=CiscoSystemsSIP-Workflow-App-UserAgent 2956 2956 IN IP4 10.10.202.50 s=SIP Call c=IN IP4 10.10.202.50  $t = 0 \quad 0$ m=audio 16926 RTP/AVP 0 a=rtpmap:0 pcmu/8000 a=ptime:20 2882 07/08 10:36:30.909 VMSS dbug 1 com.cisco.aesop.voicemail.Mailbox : refreshMWI: 3001 2882 07/08 10:36:30.909 VMSS dbug 1 com.cisco.aesop.voicemail.LdapAgent : getUserByPhoneNo: 3001 2882 07/08 10:36:30.918 VMSS dbug 1 com.cisco.aesop.voicemail.LdapAgent : getUserByPhoneNo: id MWIOne 2882 07/08 10:36:30.918 VMSS dbug 1 com.cisco.aesop.voicemail.VMDatabase : connection 0: query: select mailboxid from vm\_mbxusers where owner=true and userdn='/sw/local/users/MWIOne'; 2882 07/08 10:36:30.919 VMSS dbug 1 com.cisco.aesop.voicemail.VMUser : getMailboxInfo: 2882 07/08 10:36:30.920 VMSS dbug 1 com.cisco.aesop.voicemail.VMDatabase : connection 1: query: select messageid from vm\_message where messagetype=50 and starttime<=1373301390920 and endtime>=1373301390920 and private='false' except select vm\_bcst\_heard.messageid from vm\_message, vm\_bcst\_heard where vm\_message.messageid=vm\_bcst\_heard.messageid and 2882 07/08 10:36:30.922 VMSS dbug 1 com.cisco.aesop.voicemail.LdapAgent : getAttributeValue: /sw/local/users/MWIOne/TelephoneNumbers/primaryExtension 2882 07/08 10:36:30.923 VMSS dbug 1 com.cisco.aesop.voicemail.Mailbox : setMessageWaiting: 3001, true 2882 07/08 10:36:30.923 VMSS dbug 1 MessageWaitingThread : adding job 3400 07/08 10:36:30.923 VMSS dbug 1 com.cisco.aesop.voicemail.MessageWaitingThread : http://localhost:8080/mwiapp?extn=3001&state=1 4481 07/08 10:36:30.935 ACCN STGN 0 Task: 265000000011GetListMember: output string:outcall 4481 07/08 10:36:30.937 ACCN SIPL 0 sip-ltp10: 3, State=CONTACTINGenter connect 4481 07/08 10:36:30.937 ACCN SIPL 0 sip-ltp10: 3, State=CONTACTINGenter createInvitation 4481 07/08 10:36:30.937 ACCN SIPL 0 SDPBody : v=0 o=CiscoSystemsSIP-Workflow-App-UserAgent 3673 3673 IN IP4 10.10.202.50 s=SIP Call c=IN IP4 10.10.202.50 t=0 0 m=audio 16924 RTP/AVP 0 a=rtpmap:0 pcmu/8000 a=ptime:20 4481 07/08 10:36:30.937 ACCN SIPL 0 sip-ltp10: 3, State=CONTACTINGbefore invitationmanager.createInvitation. body : v=0 o=CiscoSystemsSIP-Workflow-App-UserAgent 3673 3673 IN IP4 10.10.202.50 s=SIP Call

c=IN IP4 10.10.202.50  $t = 0 \quad 0$ m=audio 16924 RTP/AVP 0 a=rtpmap:0 pcmu/8000 a=ptime:20 body type : application/sdp toNA : <sip:39993001@10.10.202.1:5060;user=phone> fromNA : <sip:3@10.10.202.50:5060> from tag : cue9d5cfebc 4481 07/08 10:36:30.937 ACCN SIPL 0 sip-ltp10: 3, State=CONTACTINGafter invitationmanager.createInvitation 4481 07/08 10:36:30.937 ACCN SIPL 0 sip-ltp10: 3, State=CONTACTING added ciscogcid 4481 07/08 10:36:30.937 ACCN SIPL 0 sip-ltp10: 3, State=CONTACTING getDTMFHeader: Enter 4481 07/08 10:36:30.937 ACCN SIPL 0 sip-ltp10: 3, State=CONTACTING getDTMFHeader: getting the headers 4481 07/08 10:36:30.937 ACCN SIPL 0 sip-ltp10: 3, State=CONTACTING getDTMFHeader: before adding headers to message 4481 07/08 10:36:30.938 ACCN SIPL 0 sip-ltp10: 3, State=CONTACTING getDTMFHeader: after adding headers to message : INVITE sip:39993001@10.10.202.1:5060;user=phone SIP/2.0 Via: SIP/2.0/UDP 10.10.202.50:5060; branch=z9hG4bK51VhKgo+pUDrDt5LgLS2yA~~6 Max-Forwards: 70 To: <sip:39993001@10.10.202.1:5060;user=phone> From: <sip:3@10.10.202.50:5060>;tag=cue9d5cfebc Call-ID: 137330139093613@10.10.202.50 CSeq: 1 INVITE Content-Length: 178 Contact: <sip:3@10.10.202.50:5060> Content-Type: application/sdp Cisco-Gcid: BF243E58-013F-1000-4000-001125CUCE68 Call-Info: <sip:10.10.202.50:5060>;method="NOTIFY;Event=telephone-event;Duration=2000" Allow-Events: telephone-event v=0o=CiscoSystemsSIP-Workflow-App-UserAgent 3673 3673 IN IP4 10.10.202.50 s=SIP Call c=IN IP4 10.10.202.50  $t = 0 \quad 0$ m=audio 16924 RTP/AVP 0 a=rtpmap:0 pcmu/8000 a=ptime:20 4481 07/08 10:36:30.938 ACCN SIPL 0 sip-ltp10: 3, State=CONTACTINGinvite message : INVITE sip:39993001@10.10.202.1:5060;user=phone SIP/2.0 Via: SIP/2.0/UDP 10.10.202.50:5060; branch=z9hG4bK51VhKqo+pUDrDt5LgLS2yA~~6 Max-Forwards: 70 To: <sip:39993001@10.10.202.1:5060;user=phone> From: <sip:3@10.10.202.50:5060>;tag=cue9d5cfebc Call-ID: 137330139093613@10.10.202.50 CSeq: 1 INVITE Content-Length: 178 Contact: <sip:3@10.10.202.50:5060> Content-Type: application/sdp Cisco-Gcid: BF243E58-013F-1000-4000-001125CUCE68 Call-Info: <sip:10.10.202.50:5060>;method="NOTIFY;Event=telephone-event;Duration=2000" Allow-Events: telephone-event v=0o=CiscoSystemsSIP-Workflow-App-UserAgent 3673 3673 IN IP4 10.10.202.50 s=SIP Call c=IN IP4 10.10.202.50 t=0 0 m=audio 16924 RTP/AVP 0 a=rtpmap:0 pcmu/8000 a=ptime:20

```
4481 07/08 10:36:30.938 ACCN SIPL 0 sip-ltp10: 3, State=CONTACTINGreturning invitation
4481 07/08 10:36:30.938 ACCN SIPL 0 sip-ltp10: 3, State=CONTACTINGgot Invitation
4481 07/08 10:36:30.938 ACCN SIPL 0 sip-ltp10: 3, State=CONTACTINGbefore Invitation start
4481 07/08 10:36:30.939 ACCN SIPL 0 sip-ltp10: 3, State=CONTACTINGafter Invitation start
4481 07/08 10:36:35.938 ACCN SIPL 0 sip-ltp10: 3, State=CONTACTING terminating dialog in
contacting state 20
4481 07/08 10:36:35.939 ACCN SIPL 0 sip-ltp10: 3, State=TERMINATEDcontacting state hangup
4481 07/08 10:36:35.939 ACCN SIPL 0 sip-ltp10: 3, State=TERMINATEDcontacting state hangup
```

### Lösung:

Mit dem Befehl **bind** interface können Sie die Quell-IP-Adresse für Signalisierungs- und Medienpakete an die IP-Adresse einer bestimmten Schnittstelle konfigurieren. Die im Paket ausgehende Adresse ist daher an die IP-Adresse der Schnittstelle gebunden, die mit dem Befehl **bind** angegeben wurde. Pakete, die nicht an die gebundene Adresse gerichtet sind, werden verworfen.

- 1. Überprüfen Sie die für die CUE-Konfiguration verwendete Schnittstelle.
- 2. Es wird empfohlen, dass die in CUCME in der **IP-Quelladresse** verwendete Schnittstelle für CUE identisch ist.
- 3. Nehmen Sie die richtigen Einstellungen vor, um SIP-Datenverkehr von der CUE-Schnittstelle zu akzeptieren:

3.1 Sie können die **Bindungsbefehle** aus der **Voice-Service-VoIP** entfernen. Auf diese Weise kann das Gateway SIP-Datenverkehr von einer beliebigen Schnittstelle annehmen.

```
voice service voip
sip
no bind control source-interface [interface]
no bind media source-interface [interface]
```

3.2 Sie können SIP-**Binding-**Befehle auf **DFÜ-Peer-**Basis konfigurieren. Dies wird häufig verwendet, wenn Sie einen SIP-Trunk zu Ihrem Carrier oder Ihren Firewalls haben, für den bestimmte IP-Adressen erforderlich sind, um Folgendes zu ermöglichen:

```
dial-peer voice tag voip
session protocol sipv2
voice-class sip bind {control | media} source interface interface-id[ipv6-address ipv6-address]
exit
```

## Ausgabe 2: Richtige Durchwahllänge nicht in ephone-dn definiert

Die MWI-DN-Konfiguration in CUCME für die Outcall-Methode wird nicht korrekt mit der richtigen Durchwahllänge bereitgestellt, die im CUCME-Wählplan für MWI verwendet wird.

## Mögliche Ursache 1

Wenn **ephoned-dn** nur mit der MWI-Erweiterung konfiguriert wird und keine dots ('.') CUE-Synchronisierung fehlschlägt:

### Navigieren Sie zu Administration > Synchronize Information

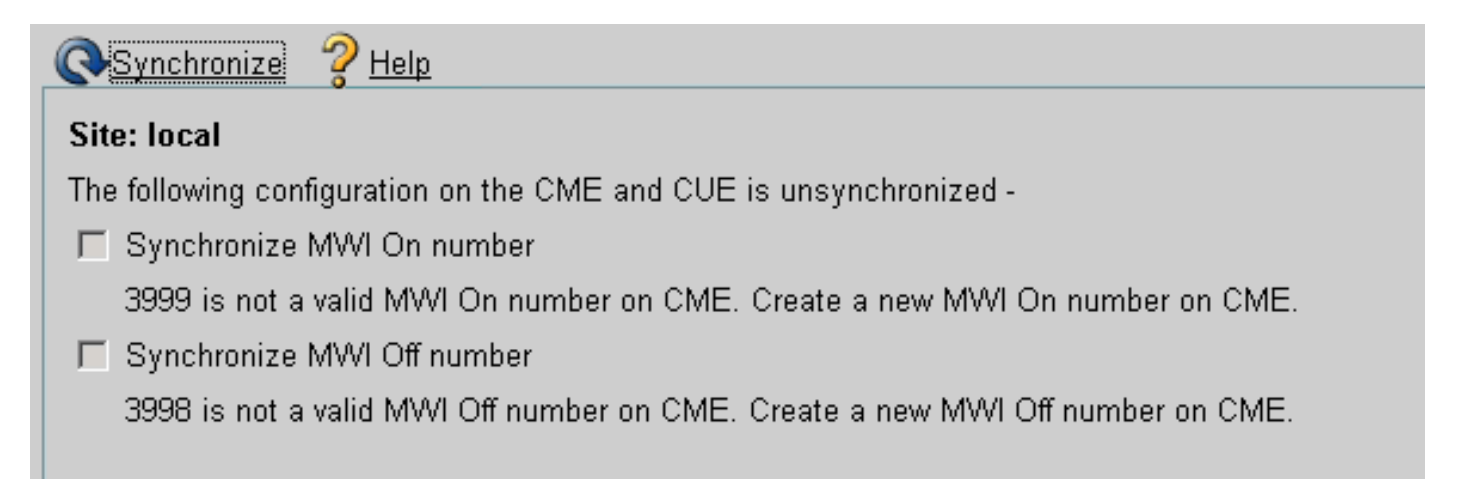

## Mögliche Ursache 2

Die Durchwahllänge stimmt nicht mit der richtigen Anzahl von Ziffern für die Benutzerdurchwahlen überein.

In CUCME können Sie die **Debug-CSIP-Meldungen** verwenden und die Meldungen sind vorhanden, die MWI funktioniert jedoch nicht:

Received: INVITE sip:39993001@10.10.202.1:5060;user=phone SIP/2.0 Via: SIP/2.0/UDP 10.10.202.50:5060;branch=z9hG4bK51VhKqo+pUDrDt5LgLS2yA~~20 Max-Forwards: 70 To: <sip:39993001@10.10.202.1:5060;user=phone> From: <sip:3@10.10.202.50:5060>;tag=cue5d4ca12d Call-ID: 137330470927141@10.10.202.50 CSeq: 1 INVITE Content-Length: 176 Contact: <sip:3@10.10.202.50:5060> Content-Type: application/sdp Cisco-Gcid: BF56E097-013F-1000-4000-001125CUCE68 Call-Info: <sip:10.10.202.50:5060>;method="NOTIFY;Event=telephone-event;Duration=2000" Allow-Events: telephone-event v=0o=CiscoSystemsSIP-Workflow-App-UserAgent 151 151 IN IP4 10.10.202.50 s=STP Call c=IN IP4 10.10.202.50 t=0 0 m=audio 16932 RTP/AVP 0 a=rtpmap:0 pcmu/8000 a=ptime:20 000815: \*Jul 8 18:26:07.215: SetCallInfo MODE 1 calling dn -1 chan 1 dn 3 chan 1 000816: \*Jul 8 18:26:07.215: alling [3] called [39993001] 000817: \*Jul 8 18:26:07.215: SkinnyTryCall to 1 instance 1 start at 0 000818: \*Jul 8 18:26:07.215: MWI-on non-local target 1 000819: \*Jul 8 18:26:07.215: MWI-on has no non-local target 1

#### CME#show ephone reg

ephone-1[0] Mac:0023.5E18.23EC TCP socket:[2] activeLine:0 whisperLine:0 REGISTERED in SCCP ver 17/12 max\_streams=5 mediaActive:0 whisper\_mediaActive:0 startMedia:0 offhook:0 ringing:0 reset:0 reset\_sent:0 paging 0 debug:1 caps:9 IP:10.10.202.2 31984 7965 keepalive 4 max\_line 6 available\_line 6 button 1: dn 1 number 3001 CH1 IDLE CH2 IDLE Preferred Codec: g711ulaw Username: MWIOne Password: cisco

### Lösung:

Stellen Sie sicher, dass die korrekte Anzahl von Punkten ('.') nach der MWI-Durchwahlnummer konfiguriert wird, um der Länge der in CUCME für die Benutzer verwendeten Durchwahlen zu entsprechen:

ephone-dn 3 mwi on number 3999.... ! ephone-dn 4 mwi off number 3998....

## Ausgabe 3 Abonnement-Benachrichtigung ohne Abonnement

Wenn die SIP Subscribe-Notify-Methode verwendet wird und keine vorherige Subscription der Verzeichnisnummern erfolgt ist, funktioniert MWI nicht, und es wird keine SIP-Benachrichtigung für MWI-Ereignisse gesendet.

In CUCME wird nach dem Hinterlassen oder Abrufen von Voicemails keine SIP-Benachrichtigung von CUE gesendet, um die Nachrichtenanzeige (MWI) ein- bzw. auszuschalten:

```
Sent:
BYE sip:3600@10.10.202.50:5060 SIP/2.0
Via: SIP/2.0/UDP 10.10.202.1:5060;branch=z9hG4bK601067
From: <sip:3001@10.10.202.1>;tag=716F18-152D
To: <sip:3600@10.10.202.50>;tag=cue861dc350
Date: Mon, 08 Jul 2013 18:35:00 GMT
Call-ID: EE5026C6-E73311E2-80DE96BA-2150599@10.10.202.1
User-Agent: Cisco-SIPGateway/IOS-12.x
Max-Forwards: 70
Timestamp: 1373308519
CSeq: 102 BYE
Reason: Q.850; cause=16
Content-Length: 0
Received:
SIP/2.0 200 Ok
Via: SIP/2.0/UDP 10.10.202.1:5060; branch=z9hG4bK601067
To: <sip:3600@10.10.202.50>;tag=cue861dc350
From: <sip:3001@10.10.202.1>;tag=716F18-152D
Call-ID: EE5026C6-E73311E2-80DE96BA-2150599@10.10.202.1
CSeq: 102 BYE
Content-Length: 0
```

### Lösung:

Konfigurieren Sie die richtigen MWI-Abonnementbefehle, um die DNs für MWI-Ereignisse abonnieren:

voice register dn 1 number 3005 mwi 1 ephone-dn 1 number 3001 mwi sip Sent: SUBSCRIBE sip:3001@10.10.202.50:5060 SIP/2.0 Via: SIP/2.0/UDP 10.10.202.1:5060;branch=z9hG4bK61210 From: <sip:3001@10.10.202.1>;tag=728524-1B54 To: <sip:3001@10.10.202.50> Call-ID: 18BDF708-E73411E2-80DF96BA-2150599@10.10.202.1 CSeq: 101 SUBSCRIBE Max-Forwards: 70 Date: Mon, 08 Jul 2013 18:36:11 GMT User-Agent: Cisco-SIPGateway/IOS-12.x Event: message-summary Expires: 3600 Contact: <sip:3001@10.10.202.1:5060> Accept: application/simple-message-summary Content-Length: 0 Received: SIP/2.0 202 Accepted Via: SIP/2.0/UDP 10.10.202.1:5060;branch=z9hG4bK61210 To: <sip:3001@10.10.202.50>;tag=591a1296-1099 From: <sip:3001@10.10.202.1>;tag=728524-1B54 Call-ID: 18BDF708-E73411E2-80DF96BA-2150599@10.10.202.1 CSeq: 101 SUBSCRIBE Content-Length: 0 Expires: 3600 Contact: sip:3001@10.10.202.50 Allow-Events: refer Allow-Events: telephone-event Allow-Events: message-summary Received: NOTIFY sip:3001@10.10.202.1:5060 SIP/2.0 Via: SIP/2.0/UDP 10.10.202.50:5060; branch=z9hG4bK51VhKqo+pUDrDt5LgLS2yA~~27 Max-Forwards: 70 To: <sip:3001@10.10.202.1>;tag=728524-1B54 From: <sip:3001@10.10.202.50>;tag=591a1296-1099 Call-ID: 18BDF708-E73411E2-80DF96BA-2150599@10.10.202.1 CSeq: 1 NOTIFY Content-Length: 113 Contact: sip:3001@10.10.202.50 Event: message-summary Allow-Events: refer Allow-Events: telephone-event Allow-Events: message-summary Subscription-State: active Content-Type: application/simple-message-summary Messages-Waiting: yes Message-Account: sip:3001@10.10.202.50 Voice-Message: 1/0 (0/0) Fax-Message: 0/0 (0/0)

Sent: SIP/2.0 200 OK Via: SIP/2.0/UDP 10.10.202.50:5060;branch=z9hG4bK51VhKqo+pUDrDt5LgLS2yA~~27 From: <sip:3001@10.10.202.50>;tag=591a1296-1099 To: <sip:3001@10.10.202.1>;tag=728524-1B54 Date: Mon, 08 Jul 2013 18:36:11 GMT Call-ID: 18BDF708-E73411E2-80DF96BA-2150599@10.10.202.1 CSeq: 1 NOTIFY Content-Length: 0 000963: \*Jul 8 18:36:12.255: %SYS-5-CONFIG\_I: Configured from console by jovalver on vty0 (10.10.100.6) 000964: \*Jul 8 18:36:12.599: ephone-1[2]:Set MWI line 1 to ON count 1 000965: \*Jul 8 18:36:12.599: ephone-1[2]:Set MWI line 0 to ON count 1

## Ausgabe 4: 488 Nicht akzeptable Medien

CUCME sendet **488 nicht akzeptable Medien**, wenn CUE eine ausgehende INVITE-Nachricht für MWI sendet.

Sent: SIP/2.0 488 Not Acceptable Media Via: SIP/2.0/UDP 172.18.106.88:5060 From: "Cisco SIP Channell" <sip:outbound-0@172.18.106.66>;tag=75b5194d-133 To: <sip:1109811043@172.18.106.66;user=phone>;tag=23F1578C-252 Date: Fri, 11 Mar 2005 15:09:13 GMT Call-ID: e34bafcc-131@172.18.106.88:5060 Server: Cisco-SIPGateway/IOS-12.x CSeq: 51 INVITE Allow-Events: telephone-event Content-Length: 0

Lösung:

CUE unterstützt nur G711ulaw.

Stellen Sie sicher, dass der richtige eingehende DFÜ-Peer übereinstimmt, der den Codec G711ulaw unterstützt. Sie können entweder einen neuen DFÜ-Peer erstellen oder den vorhandenen DFÜ-Peer für den Voicemail-Zugriff verwenden:

```
dial-peer voice 3600 voip
destination-pattern 3600
session protocol sipv2
session target ipv4:10.10.202.2
incoming called-number 399[89]....
dtmf-relay sip-notify
codec g711ulaw
no vad
!
```

# Zugehörige Informationen

Administratoranleitung für die Cisco Unity Express Voicemail- und die automatische

Anrufvermittlungs-CLI für 3.0 und spätere Versionen

- Fehlerbehebung bei Unity Express Message Waiting Indication (MWI)-Problemen
- Integration von Voicemail mit Cisco Unified SRST
- <u>SIP-Gateway-Unterstützung für Bind-Befehl</u>
- Konfigurationsbeispiel für Cisco CallManager Express/Cisco Unity Express